## Taylor & Francis, Cambridge University Press, Emerald

These publishers commonly use ScholarOne (sometimes branded as Manuscript Central). To obtain AAMs from ScholarOne:

- 1. Find your journal submission page. Log in.
- 2. Click on the "author" button located on the top left side of the page. This will redirect you to the author dashboard.
- 3. Click on "Manuscripts with Decisions" in the sidebar
- 4. Click 'View Submission' under the title of the manuscript you want. A blinded PDF of your article will download.

EJAMA Network, Palgrave Macmillan, American Physiological Society, American Association for Cancer Research, JLB, LANDES Bioscience, AGU, SIAM, Allen Press, AAS, American Heart Association, Scrivener Publishing, PNAS, Nature

These publishers commonly use eJournalPress (sometimes referred to as EJP, Electronic Journal Press, Manuscript Tracking System). To obtain AAMs from eJournalPress:

- 1. Find your journal submission page. Log in.
- 2. Click on the post decision manuscript(s) option in the author task guide to access your manuscript(s).
- 3. Click the article you want to download from the list of your manuscripts you should see.
- 4. Download the "Merged file containing manuscript text and display items", which should be at the top of the new page in a list of files.

Instructions for Nature Authors:

- 1. Go to <u>https://www.nature.com/authors/submit\_manuscript.html</u> and click the journal where your research was published. Log into your account.
- 2. Click on the "manuscript(s)" tab.
- 3. A list of all your submitted manuscripts will appear. Click the red underlined link for the article you want to download.
- 4. Download the "Merged file containing manuscript text and display items", which should be at the top of the new page under "Manuscript Items" in a list of files.

Elsevier, SpringerNature, Taylor & Francis, Wolters Kluwer, Wiley, University of Chicago Press These publishers commonly use Editorial Manager (sometimes referred to as EM). To obtain AAMs from Editorial Manager:

- 1. Find your journal submission page. Log in.
- 2. Click on "submissions with a decision", in the complete tab (the others are "new submissions" and "revisions".
- 3. Click on "view submission" next to the article you'd like to download from the list of your submitted manuscripts.
- 4. If the file downloaded includes your reviewers comments, you can remove these quickly using any PDF viewer to leave just the submitted manuscript. This can then be legally archived.